## Attachment **B**

## Using the CRA Funding Website for Emergency Repair Requests

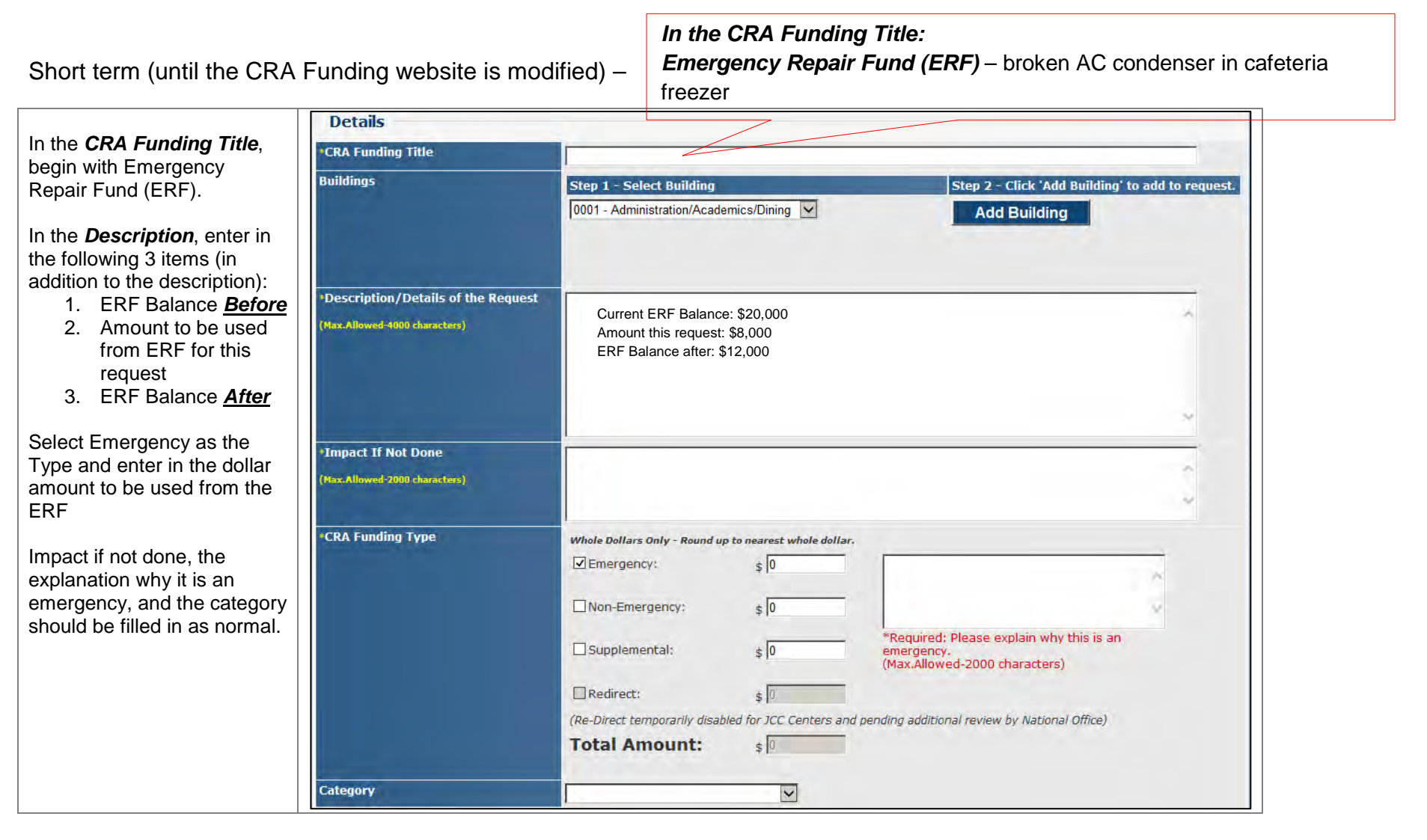

| For attachments, include an<br>updated [to be current, not<br>just the previous quarter's]<br>CRA Construction Rehab<br>Report | Attachments                                                                                                    | No attachments.                                                                                                    |                                      |                                  |   |
|----------------------------------------------------------------------------------------------------|----------------------------------------------------------------------------------------------------|----------------------------------------------------------------------------------------------------|--------------------------------------|----------------------------------|---|
|                                                                                                    | To attach each file -                                                                                                    | Step 1 - Select Type of<br>Attachment                                                                                                    | Step 2 - Select File                 | Step 3 - Upload File             |   |
|                                                                                                    | <ul> <li>Select type of attachment (ex.<br/>Quote)</li> <li>Click the 'Browse' button and select<br/>file to attach.</li> <li>Click the 'Attach File' button to<br/>upload and attach the file.</li> <li>Repeat steps for each file.</li> </ul> | O Quote (Req'd)                                                                                                    |                                      | Browse Attach File               |   |
|                                                                                                    |                                                                                                    | CRA Quarterly<br>Construction<br>Rehab Rpt<br>(Req'd)                                                                                                    |                                      |                                  |   |
|                                                                                                    |                                                                                                    | 5 MB)                                                                                                    |                                      |                                  |   |
|                                                                                                    | _                                                                                                    | O Other                                                                                                    |                                      |                                  |   |
| Center should complete the                                                                                                    | E Email Notifications                                                                                                    | Reitan.Steve@iobcorps.org.                                                                                                    | leslie.william@dol.gov: WAI KER.AI A | N@DOL.GOV: Dakshaw.Bill@dol.gov. |   |
| request and submit to the region                                                                                               | These users will receive all notifications about this request.                                                                                                    | hoffman.johannes@dol.gov, Campbell.Mark@dol.gov, Encarnacion.Justin@dol.gov,<br>sharma.vineet@dol.gov, Bogdan.Olga@dol.gov, Wickboldt.James@dol.gov, Randels.Dale@dol.gov;<br>Rios.John@dol.gov, martino.thony@dol.gov, Hall.Walt@dol.gov, Garcia.Heriberto@dol.gov,<br>Steward.Frederick@dol.gov |                                      |                                  |   |
|                                                                                                    | Additional Email Notifications                                                                                                    | Please include YOUR email address here, as well as Additional Email                                                                                                    |                                      |                                  |   |
|                                                                                                    | Which other users should receive<br>notifications about this request?                                                                                                    | NOULLOUDID.                                                                                                    |                                      |                                  | , |
|                                                                                                    |                                                                                                    |                                                                                                    |                                      |                                  |   |
|                                                                                                    | (Max.Allowed-3000 characters)                                                                                                    | (Separate by semicolons. Example: email1@domain.com; email2@domain.com)                                                                                                    |                                      |                                  |   |
|                                                                                                    | *Name of Submitter and Phone No                                                                                                    |                                                                                                    |                                      |                                  |   |
|                                                                                                    | Cancel Save as Draft Submit to Regional Office                                                                                                    |                                                                                                    |                                      |                                  |   |
| Region should review the                                                                                                    | Regional Office                                                                                                    |                                                                                                    |                                      |                                  |   |
| request and Approve.                                                                                                    | *Comment By Regional Office                                                                                                    |                                                                                                    |                                      |                                  |   |
| In the interim, clicking the                                                                                                   |                                                                                                    |                                                                                                    |                                      |                                  |   |
| "Forward to National Office                                                                                                    |                                                                                                    |                                                                                                    |                                      |                                  | ~ |
| of approving. [Shortly, there                                                                                                  | Additional Email Notifications                                                                                                    | Please include YOUR ema                                                                                                    | ail address here, as well as         | Additional Email Notifications.  | _ |
| will be a new separate button                                                                                                  | Which other users, including yourself,<br>should receive notifications about this                                                                                                    |                                                                                                    |                                      |                                  |   |
| to Approve the Emergency                                                                                                    | request?                                                                                                    |                                                                                                    |                                      |                                  |   |
| Repair Fund request                                                                                                    | (Max.Allowed-1000 characters)                                                                                                    | (Separate by semicolons. Example: email1@domain.com; email2@domain.com)                                                                                                    |                                      |                                  |   |
|                                                                                                    | *Regional Reviewer                                                                                                    | Enter your name and contact ir                                                                                                    | ıforr                                |                                  |   |
|                                                                                                    | Cancel Disapprove CRA Funding Req Return to Center for Additional Info Forward to National Office for Approval                                                                                                    |                                                                                                    |                                      |                                  |   |

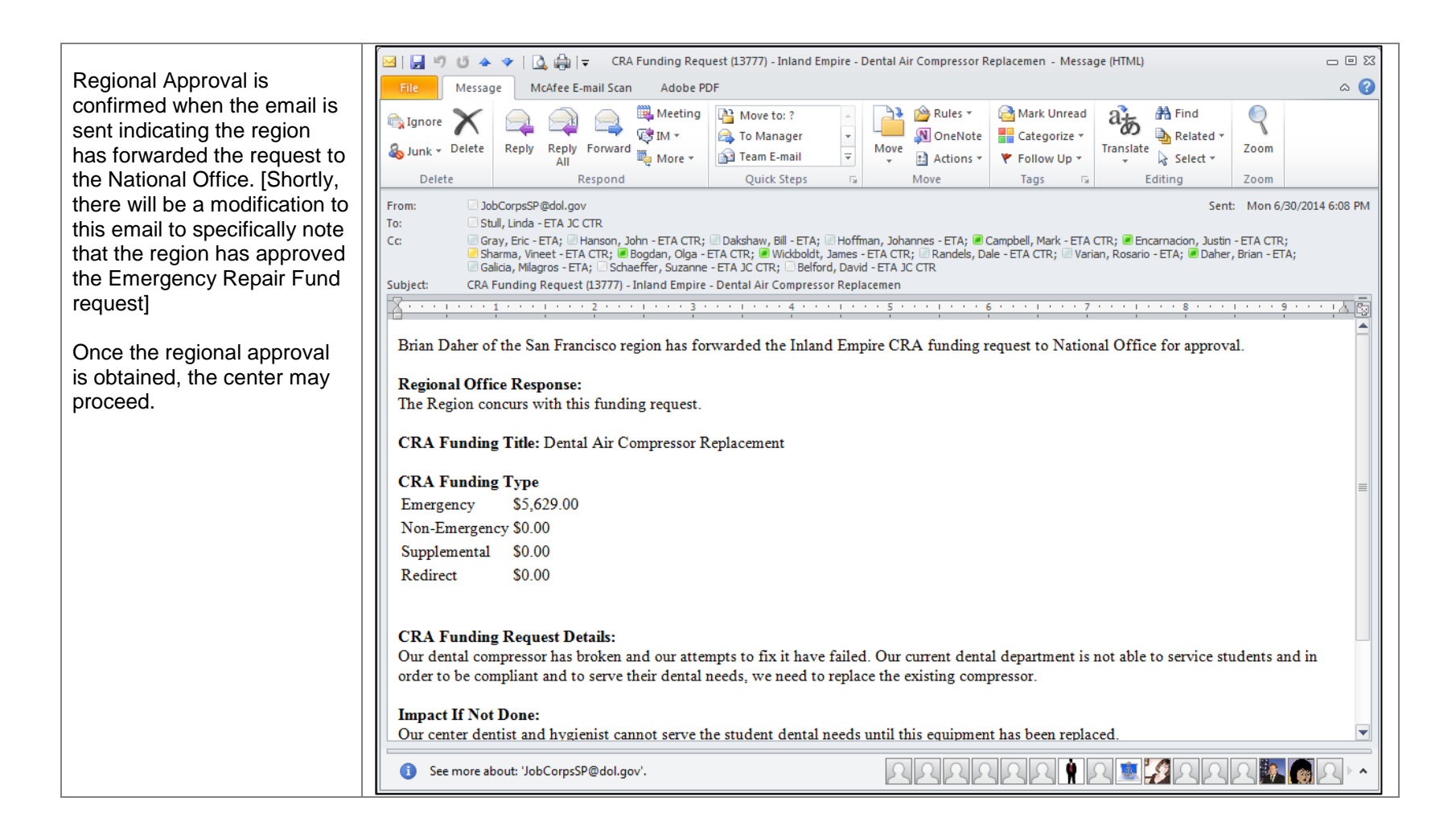

Long term (after the CRA Funding website is modified) – there will be a separate screen to enter emergency repair fund requests where the center can put in the balances before and after and the amount of the request, more details to be provided later